Step 1:

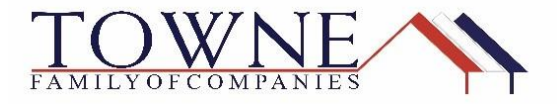

## **HOW TO: Upload Purchase Conditions**

You will be aware of your purchase conditions after you have received an email from ACH Trust stating the loan has been reviewed and a Purchase Suspense has been issued. The "Key Date" will then be entered for Purchase Suspended, and conditions will be ready to view in the Purchase Conditions tab. Follow the steps below to submit documentation to clear the outstanding conditions.

Click on **Documents Tab** on the left-hand side, then add a document placeholder using the "+ Add Document" button.

| ACH                                           |                                       | Document View Settings               |                                     | ×     | CONTACT US Donna Test ~                              |
|-----------------------------------------------|---------------------------------------|--------------------------------------|-------------------------------------|-------|------------------------------------------------------|
| TRUST                                         |                                       | Select the Documents you want to add |                                     |       |                                                      |
|                                               |                                       | Borrower Pair                        | Documents Select                    | all   |                                                      |
| WELCOME PIPELINE ADD                          | NEW LOAN SCENARIOS                    | All Borrowers                        | Corr: ACH Approval                  | ^     |                                                      |
| Bill Borrower                                 |                                       | Bill Borrower                        | Corr: ACH Clear to Purchase         | ional | Rate: 4.000%                                         |
| 123 street, Troy, MI, 48083<br>01Test Company |                                       |                                      | Corr: Appraisal                     | P     | LTV/CLTV: 80.00% / 80.00%                            |
| IE LOAN SUMMARY                               | Evened All                            |                                      | Corr: Closing Package<br>Submission |       | A Add Downwood Dide Eau Course Shout 🕅 🚍             |
| 1003                                          | Expand Air                            |                                      | Corr: Credit Package                |       | Add Document Print Pax Cover Sneet                   |
| A PRODUCT PRICING &                           |                                       |                                      |                                     |       | Max attachment size is 200 MB. View Supported Files. |
|                                               |                                       |                                      | Corr: Initial CD                    |       |                                                      |
|                                               | All Borrowers                         |                                      | Corr: Purchase Conditions           |       |                                                      |
| PURCHASE<br>CONDITIONS                        | [UNASSIGNED]                          |                                      | Wholesale: Broker's Fee             |       | Drag & Drop files here or Browse for files           |
| LOAN ACTIONS                                  | CORR: APPRAISAL                       |                                      | Wholesale: Closing                  | ~     | Drag & Drop files here or Browse for files           |
| Import Additional Data                        | CORR: CLOSING PACE CORR: CREDIT PACKA | с<br>                                |                                     |       | Drag & Drop files here or Browse for files           |
| Submit for Review                             |                                       |                                      | Cancel Save                         |       | Drag & Drop files here or Browse for files           |
|                                               |                                       |                                      |                                     |       |                                                      |

Step 2:Select: "Corr: Purchase Conditions Submission" as the name of the document,<br/>and click "Save" at the bottom of the window. (Shown Above)

Step 3:Once the Document placeholder is created you can Drag & Drop, or Browse &<br/>Attach the file(s).

| Expand All Collapse All              | + Add Document Print Fax Cover Sheet                 |
|--------------------------------------|------------------------------------------------------|
|                                      | Max attachment size is 200 MB. View Supported Files. |
| All Borrowers                        |                                                      |
| [UNASSIGNED]                         | Drag & Drop files here or Browse for files           |
| CORP. CREDIT PACKAGE SUBMISSION      | Drag & Drop files here or Browse for files           |
| CORP. PURCHASE CONDITIONS SUBMISSION | Dreg & Drop files here or Browse for files           |
| CORP. APPRAISAL                      | Drog & Drog Drog To Gr Browse for files              |
| CORR: CLOSING PACKAGE SUBMISSION     |                                                      |

## **Encompass How To – Upload Purchase Conditions**

## NOTE: (Max attachment size is 200 MB and supported files are pdf, doc, docx, txt, tif, jpg, jpeg, emf, htm, html, zip. (Please keep size 20-30MB per attachment it is easier to download into Encompass. You can attach multiple docs to the placeholder)

Step 5:Once the document(s) are uploaded, you will need to go to the Purchase<br/>Conditions tab and click on the "Notify Lender" button.

| E LOAN SUMMARY                                              | 🤣 Your Ioan is locked in Optimal Blue. Changes to 1003 are not permitted at this time |          |                                                                                                    |            |               |                                                      |             |        |                  |
|-------------------------------------------------------------|---------------------------------------------------------------------------------------|----------|----------------------------------------------------------------------------------------------------|------------|---------------|------------------------------------------------------|-------------|--------|------------------|
| 1003                                                        |                                                                                       |          |                                                                                                    |            |               |                                                      |             |        |                  |
|                                                             | F                                                                                     | ILTER BY | Prior To 👻 All 👻                                                                                                    | Expand All | Collapse All  |                                                      |             | Notify | / Lender 🕅 🚍     |
|                                                             |                                                                                       |          |                                                                                                    |            |               | Max attachment size is 200 MB. View Supported Files. |             |        |                  |
|                                                             |                                                                                       | Category | Condition                                                                                                    | Prior to   | Borrower Pair | Status                                               | Status Date | $\Box$ | Action           |
| LOAN ACTIONS<br>Import Additional Data<br>Submit for Review | •                                                                                     | Assets   | Assets: Bank Statements<br>Acceptable verification of funds to close, with complete bank<br>statements supporting \$_9,000 in funds to close. Includes<br>\$ for required reserves. All non-payroll large deposits<br>must be verified. | Approval   |               | Requested                                            | 10/04/2017  | 0      | Ready for Review |
|                                                             | •                                                                                     | Income   | Income: W2's - Borrower<br>Borrower to provide satisfactory W2s for the following years:                                                                                                    | Approval   | inser finge   | Requested                                            | 10/04/2017  | 0      | Ready for Review |
|                                                             |                                                                                       |          | an fearge of tables 1                                                                                                    |            |               |                                                      |             |        |                  |

This will trigger into a Pipeline for ACH to view.

Note: